## Numeri / Dinamica dei ritardi e delle presenze

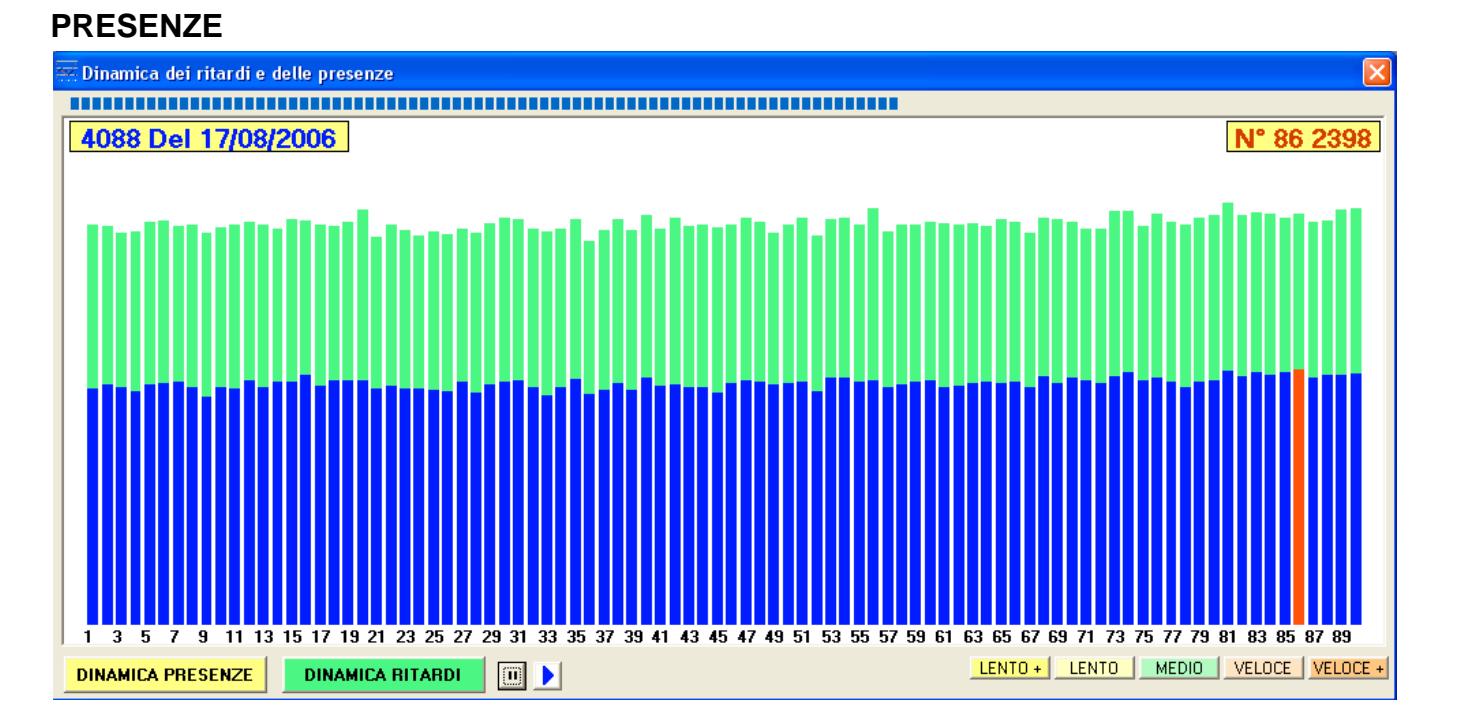

Premendo sul pulsante **DINAMICA PRESENZE** sarà avviata questa funzionalità. In pratica si vedrà scorrere più o meno velocemente l'evoluzione delle presenze che si incrementerà con il progredire della ricerca.

In blu le presenze al momento dell'analisi progressiva ed in verde i valori massimi riferiti all'intero archivio modello

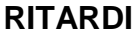

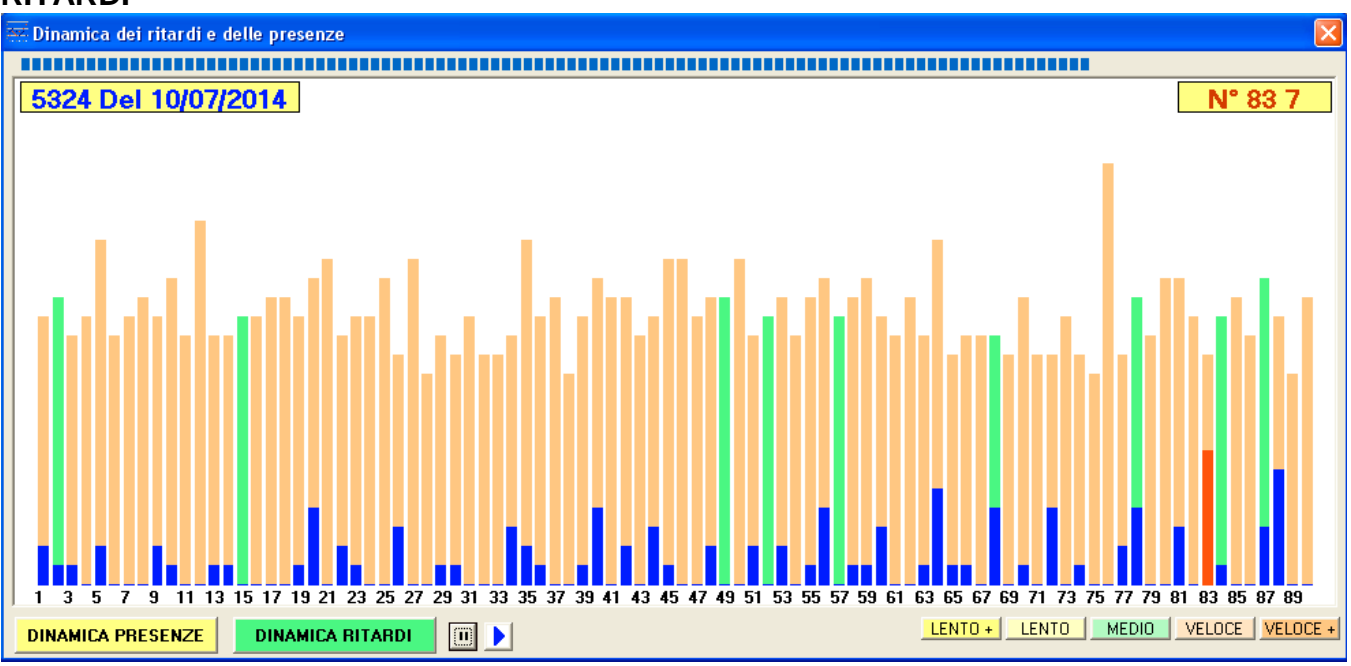

In questo caso saranno monitorati i ritardi; l'avvio richiede qualche secondo per ricavare la base dati su cui operare. In **blu** i ritardi al momento dell'analisi progressiva (in videata al 10/07/2014) In **arancione** i numeri che hanno già raggiunto il massimo storico In **rosso** il ritardo massimo al momento dell'analisi progressiva (in videata al 10/07/2014)

Il pulsantino || interrompe l'elaborazione e quello con la freccia azzurra la riprende.

I pulsanti LENTO +, LENTO, MEDIO, VELOCE, VELOCE + consentono di velocizzare l'elaborazione

L'analisi viene effettuata sulle ruote selezionate e si avvia col comando DINAMICA RITARDI